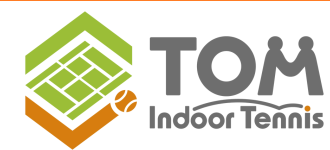

~hacomono予約サイト~

# レッスンの予約・欠席・振替・イベント申込の手順

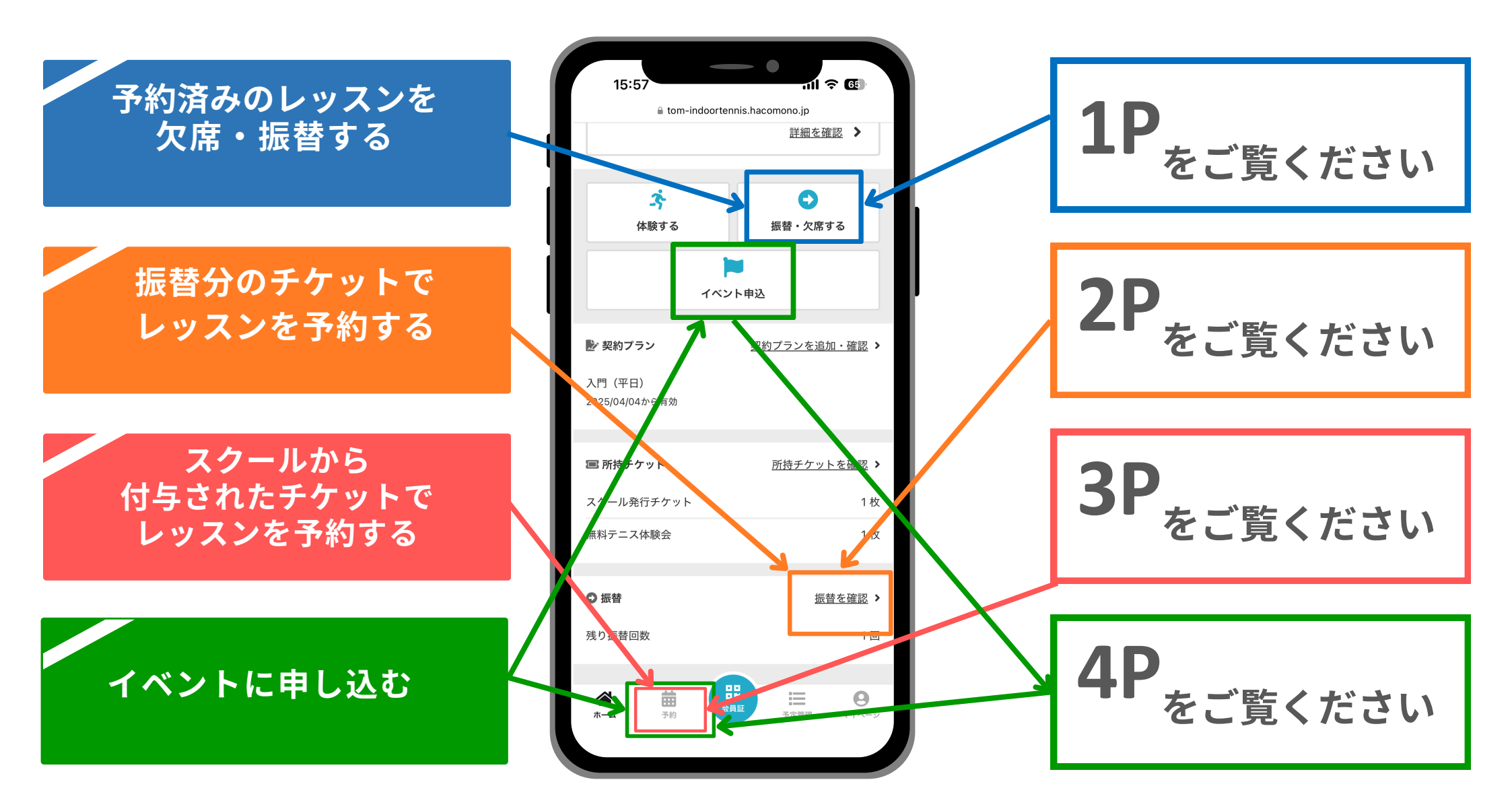

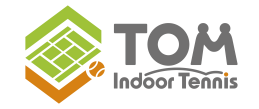

## ~hacomono予約サイト~

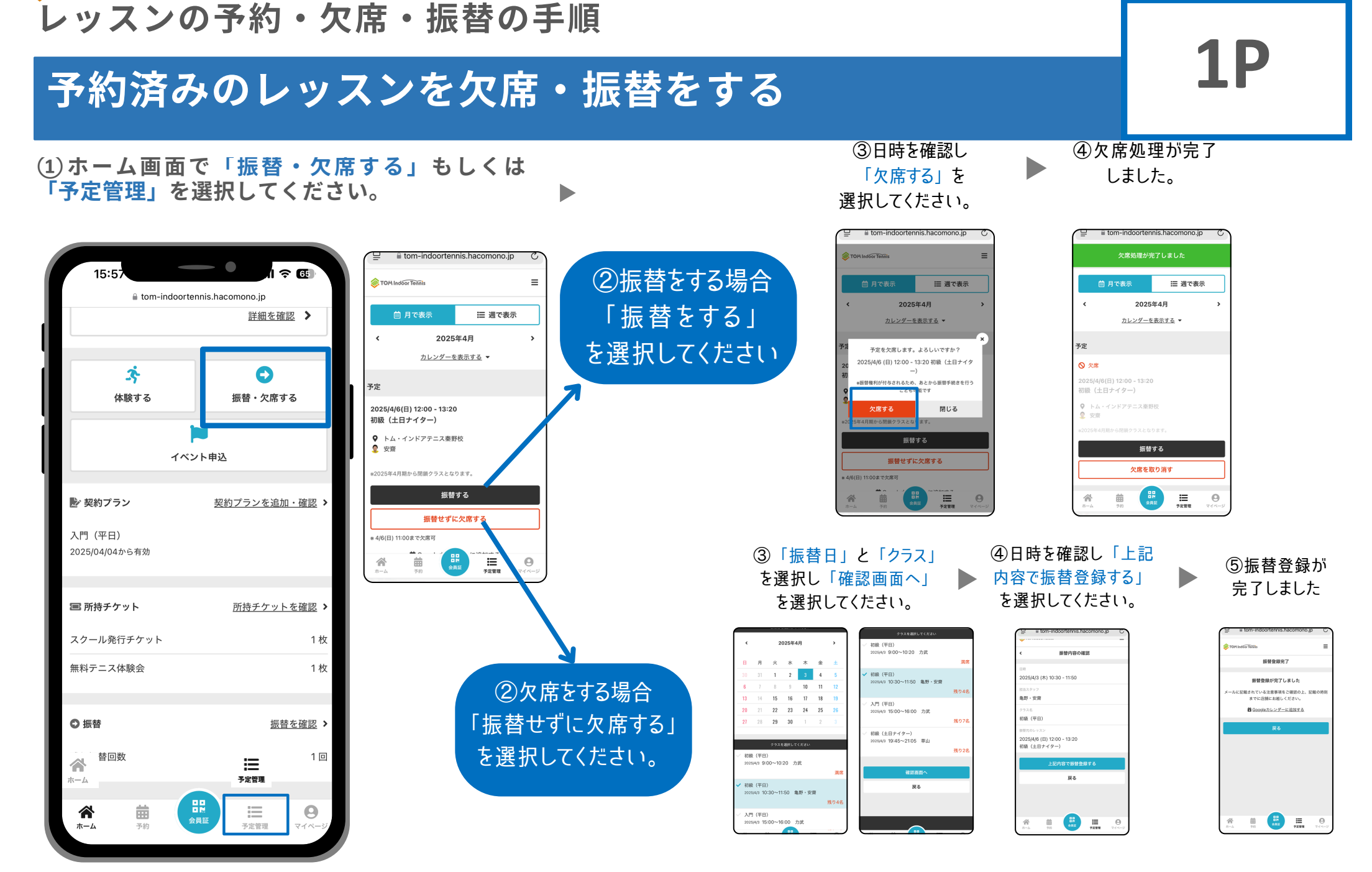

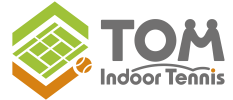

### レッスンの予約・欠席・振替の手順

### 振替分のチケットでレッスンを予約する

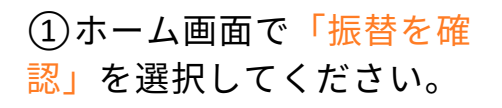

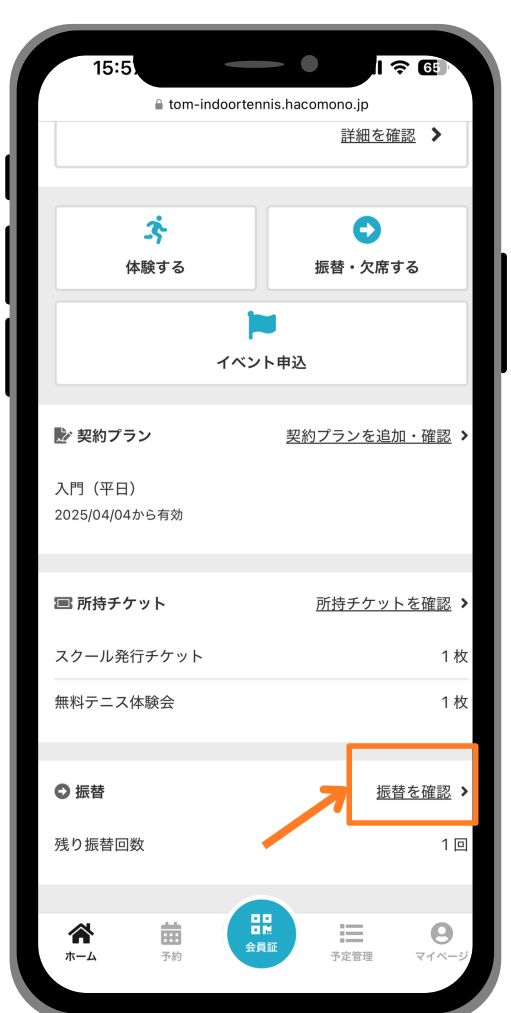

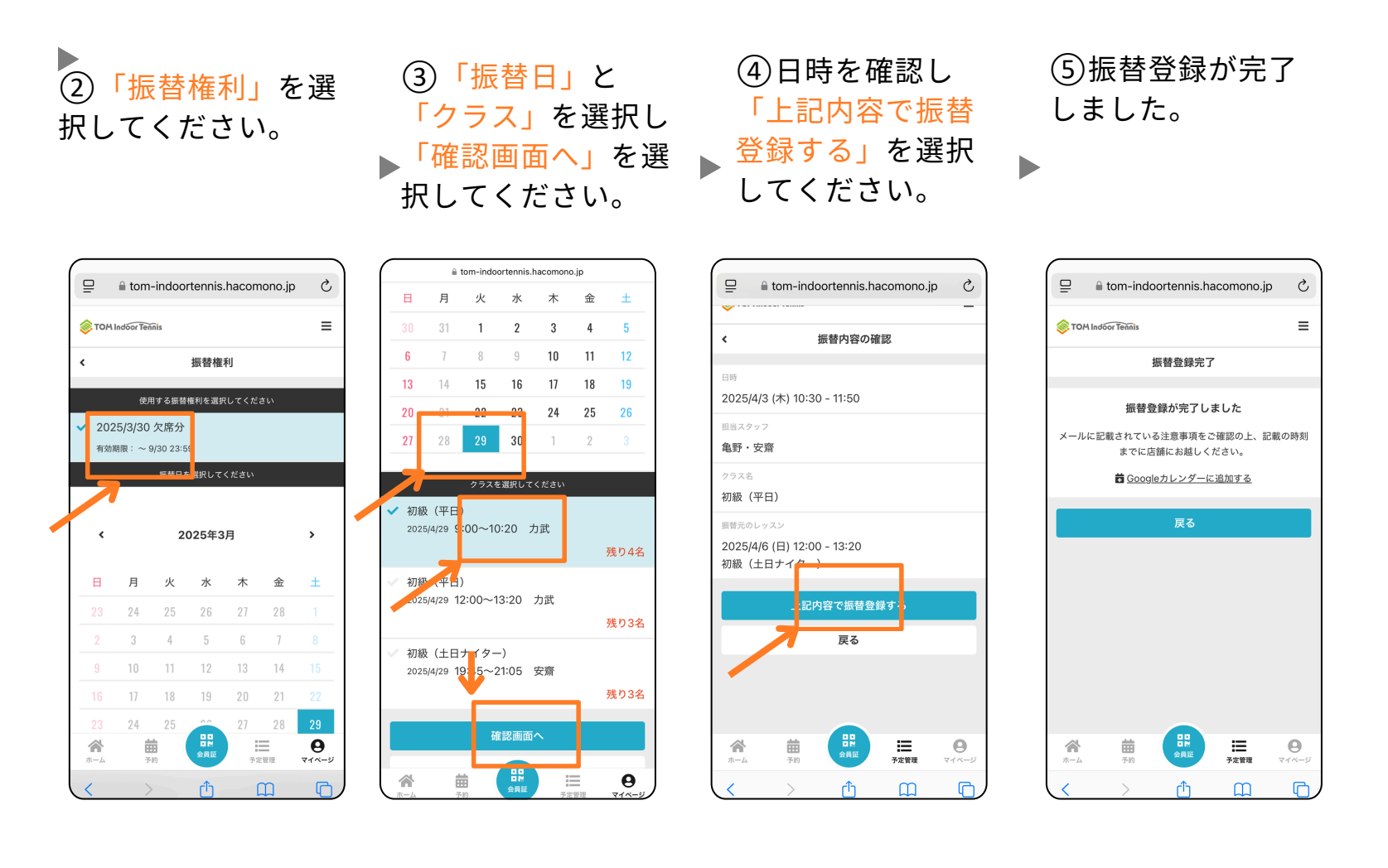

~hacomono予約サイト~

**2P** 

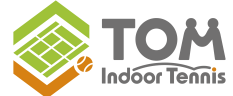

### レッスンの予約・欠席・振替の手順

STOM Indoor Tennis

229/0-1=N

15260

### スクールから付与されたチケットでレッスンを予約する

#### ①ホーム画面で「予約」 を選択してください。

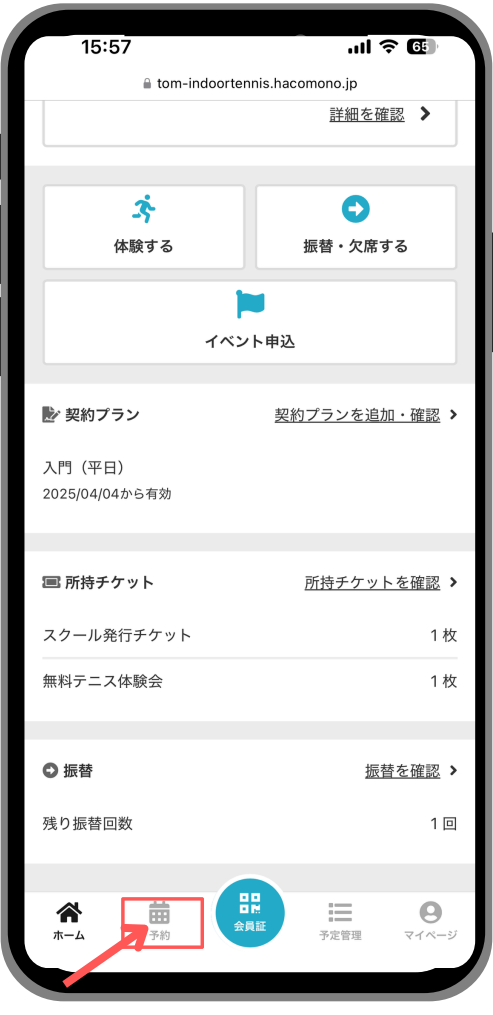

③「テニススクール等」項目選択 ▶ カレンダーから絞り込む方法と実施日のタイム テーブルから検索する2通りの方法がございます。

カレンダーから検索

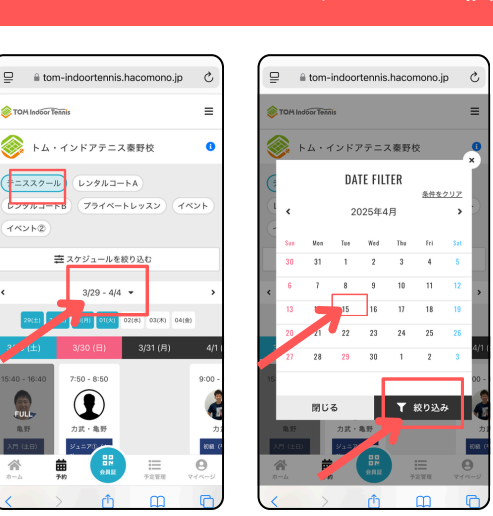

タイムテーブルから検索

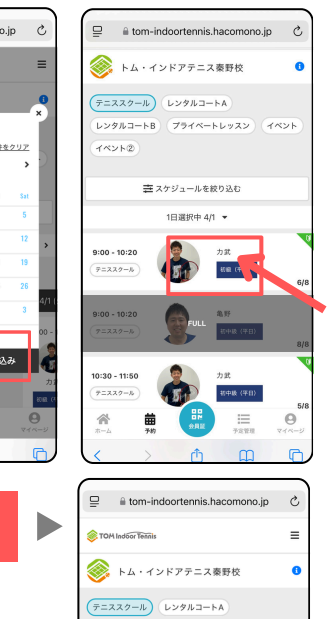

レンタルコートB プライベートレッスン

キスケジュールを絞り込む

3/29 - 4/4 -

Θ

1 MYLO

a tom-indoortennis.hacomono.jp レッスン詳細 トム・インドアテニス秦野 3/29 (±) 15:40 - 16:4 \*2025年4月期 横尾コーチ(定員:10名)に変更となります。 \* 3/29(土) 15:10までチケット予約可 \* 3/29(土) 15:40まで体験予約可 \* 3/29(土) 14:40まで欠席可 9.6 力武・横尾

睂

曲

予定管理

m

Θ

④内容を確認して

#### (5)お使いになる 「チケット」を選択 「チケットで予約する」 してください。

**3P** 

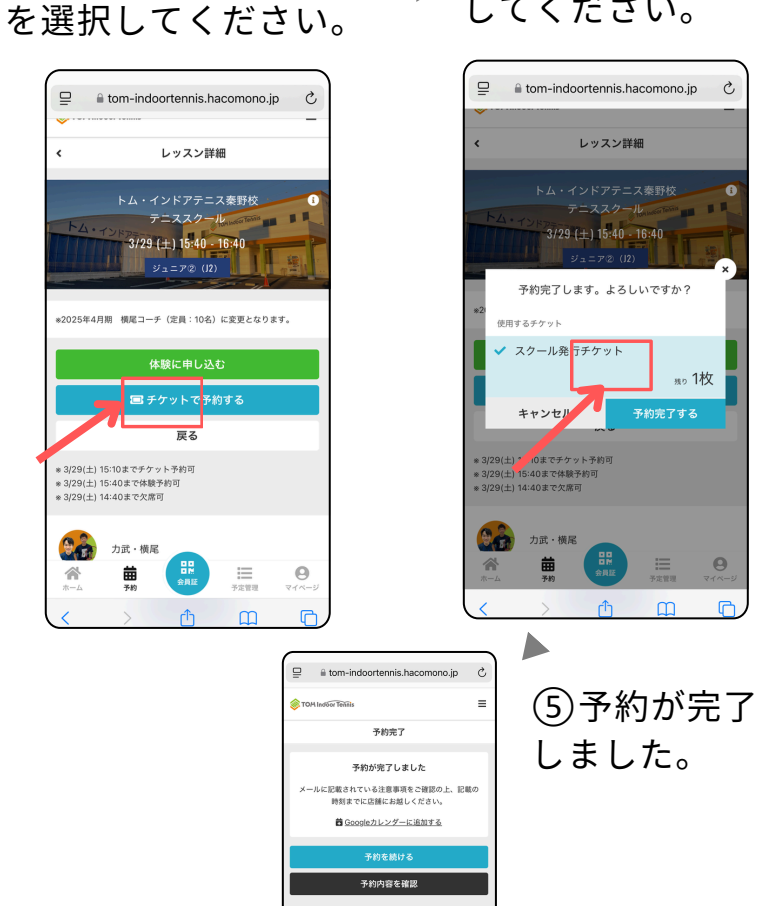

### ~hacomono予約サイト~

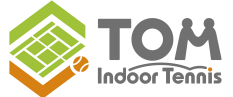

# イベント申込手順① イベントに申し込む

②「スケジュール」を絞り込んでしてください。

ホーム画面で「予約」
 を選択してください。

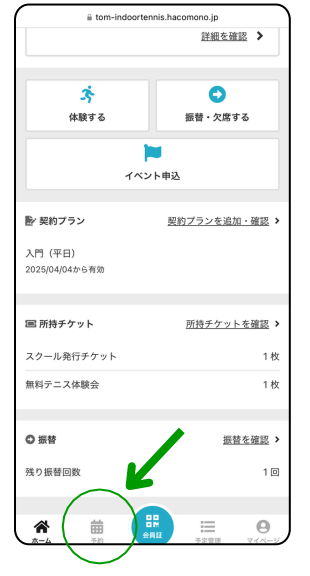

#### ⑤「購入するチケット」 を選んで「次へ」をタップ してください。

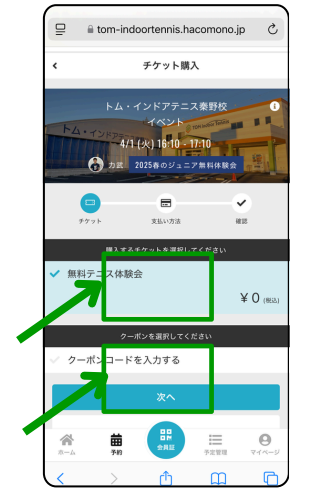

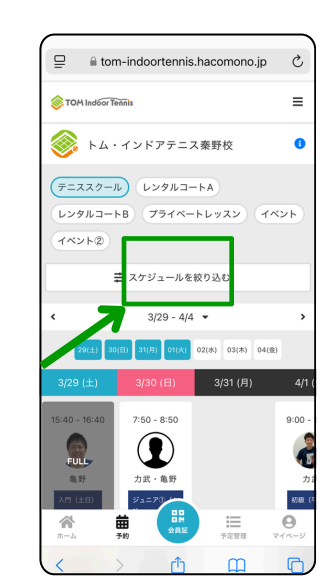

⑥内容をご確認いただき

「上記の内容で予約する」

× c

Θ

をタップしてください。

購入明細

予約内容

イベント

チケット予

トム・インドアテニス秦野校

4/1 (火) 16:10 - 17:10

\*4(1(火) 15:10 までキャンセル可

曲

無料テニス体験会 x

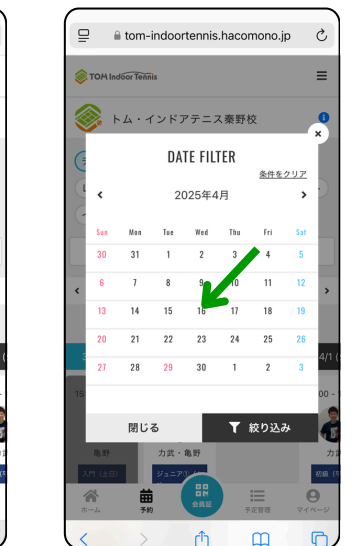

⑦以上で申込完了です。

 □
 ■ tom-indoortennis.hacomono.jp
 C

 ●
 ●
 ●

 ●
 ●
 ●

 ●
 ●
 ●

 ●
 ●
 ●

 ●
 ●
 ●

 ●
 ●
 ●

 ●
 ●
 ●

 ●
 ●
 ●

 ●
 ●
 ●

 ●
 ●
 ●

 ●
 ●
 ●

 ●
 ●
 ●

 ●
 ●
 ●

 ●
 ●
 ●
 ●

 ●
 ●
 ●
 ●

 (3)「実施コート」と「希望のイ ベント」を選んでください。

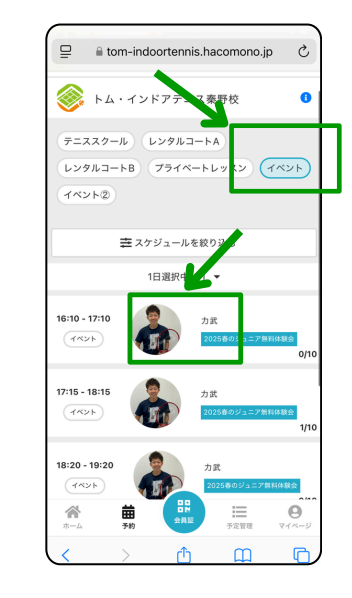

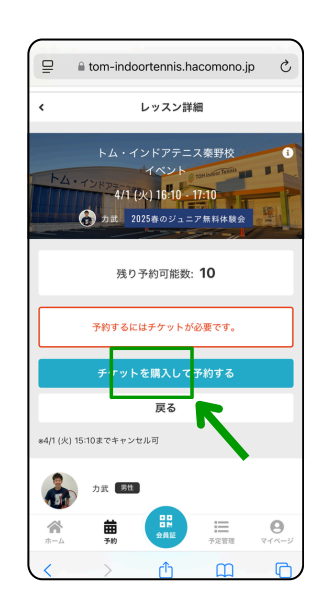

(4)「チケットを購入して予約す

る」をタップしてください。

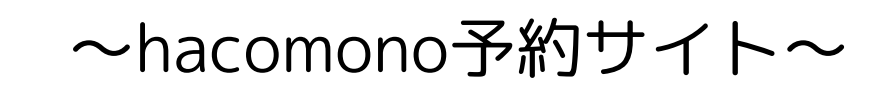

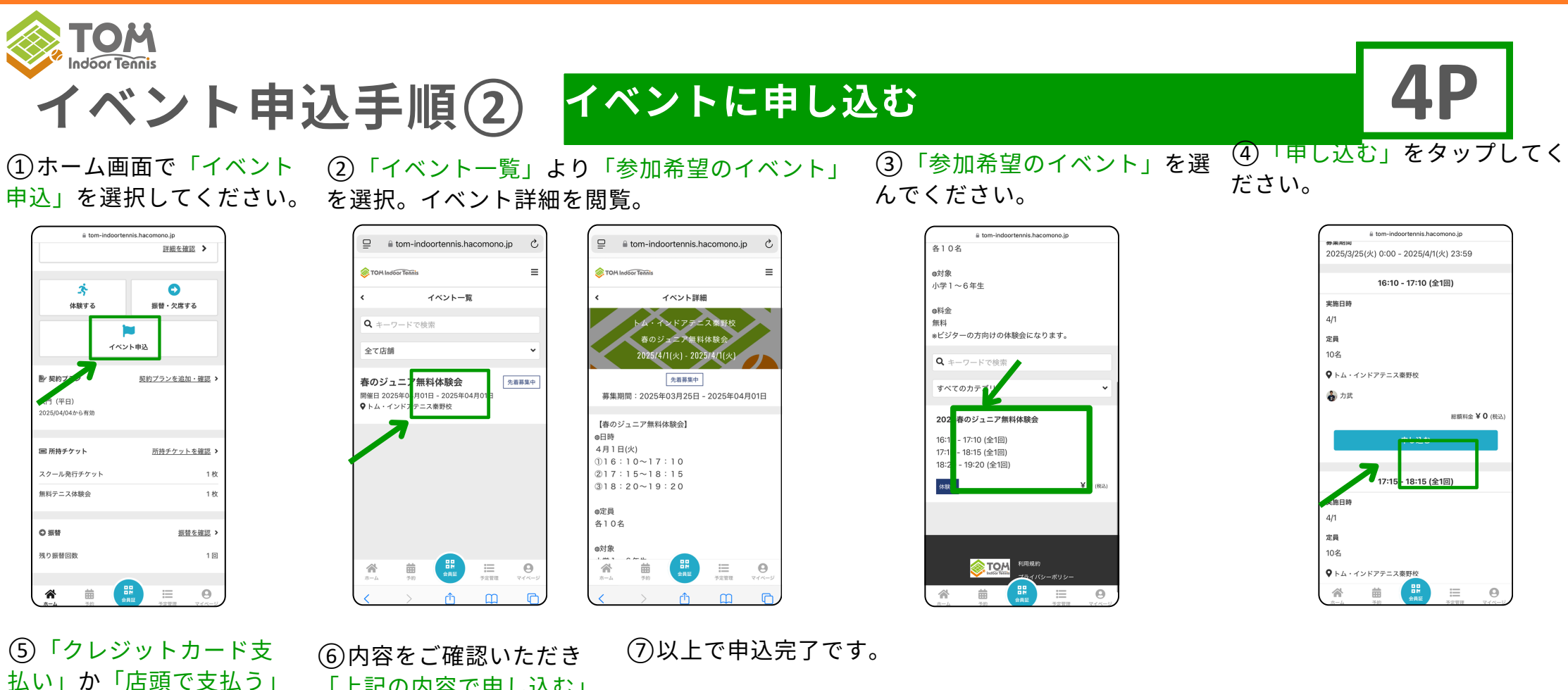

tom-indoortennis.hacomono.jp

予約完了 予約が完了しました

メールに記載されている注意事項をご確認の上、記載の 時刻までに店舗にお越しください。

昔 Googleカレンダーに追加する

予約を続ける

予約内容を確認

~hacomono予約サイト~

| ₽      | ii tom-indo  | ortennis.ha | acomono.j | p C                 |
|--------|--------------|-------------|-----------|---------------------|
| 🗸 🤉 🗸  | ジットカート       | 『で支払う       |           |                     |
| / 店頭:  | で支払う         |             |           |                     |
|        | クレジット        | カードをディ      |           |                     |
| 対応プラン  | K            |             |           |                     |
| VISA 👥 | 💷 🔤 🕹        | 2 🥦         |           |                     |
| カード番号  | AR 000 000 4 |             |           |                     |
| 1111 2 | 222 3333 44  | 144         |           |                     |
| カード名義  | 80           |             |           |                     |
| YOUR   | NAME         |             |           |                     |
| 有効期限   | 0.0          |             |           |                     |
| 月/年    |              |             |           |                     |
| セキュリテ  | ra-K 🔐       |             |           |                     |
| CVC    |              |             |           |                     |
|        |              | 5           |           |                     |
|        |              | 確認面面へ       |           |                     |
| *-4    | <br>予約       | 80<br>982   |           | <b>0</b><br>71/1-1/ |
| 1      | \<br>\       | đ           | m         | R                   |

をタップしてください。

「上記の内容で申し込む」 をタップしてください。

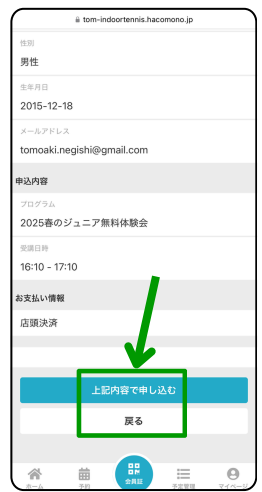